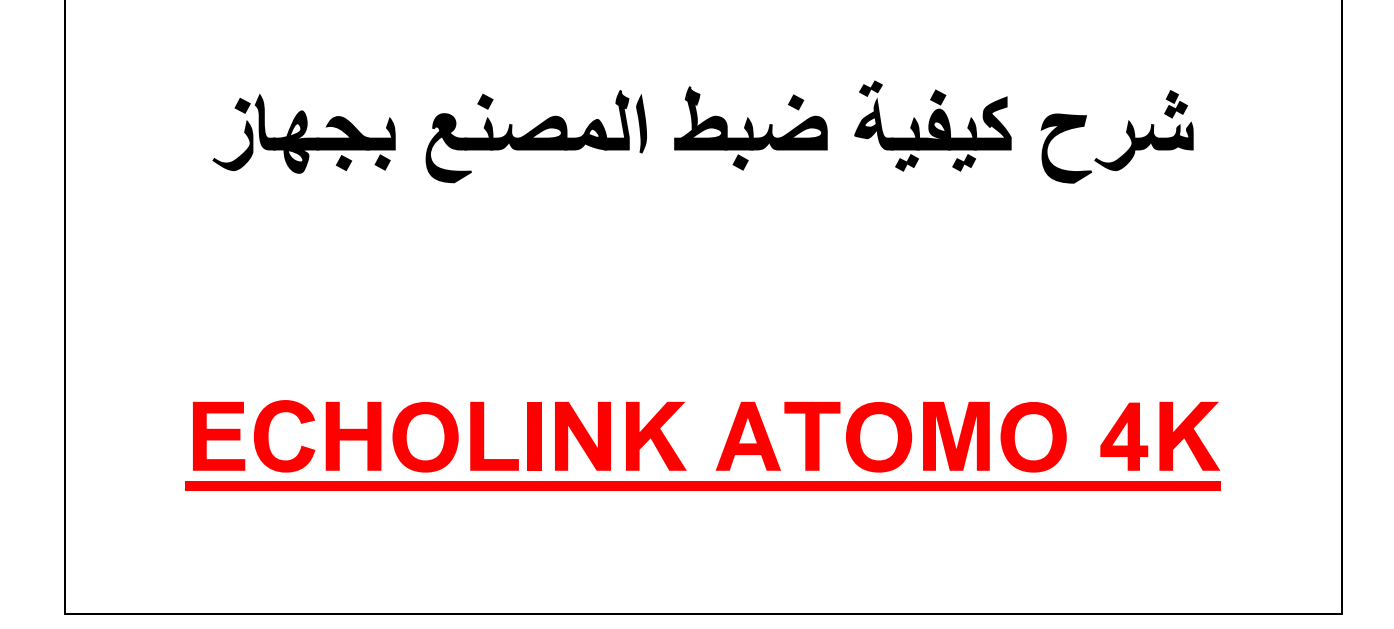

ملاحظة هامة بعد ضبط المصنع ستفقذ جميع القنوات لهذا من الأفضل حفظ ملف القنوات ب-USB

### نضغط على الزر <u>MENU</u>

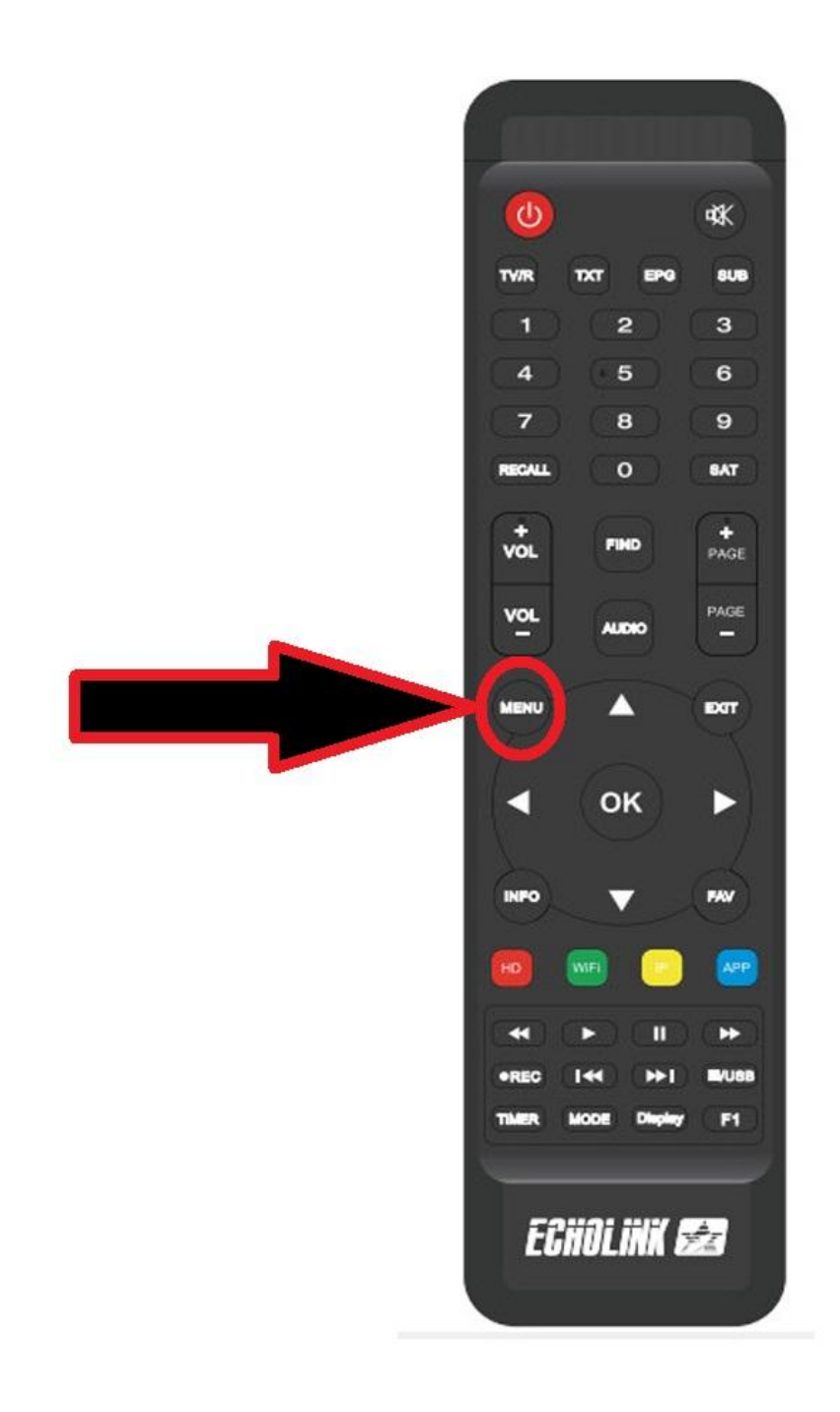

### ثم نذهب الى خانة Installation

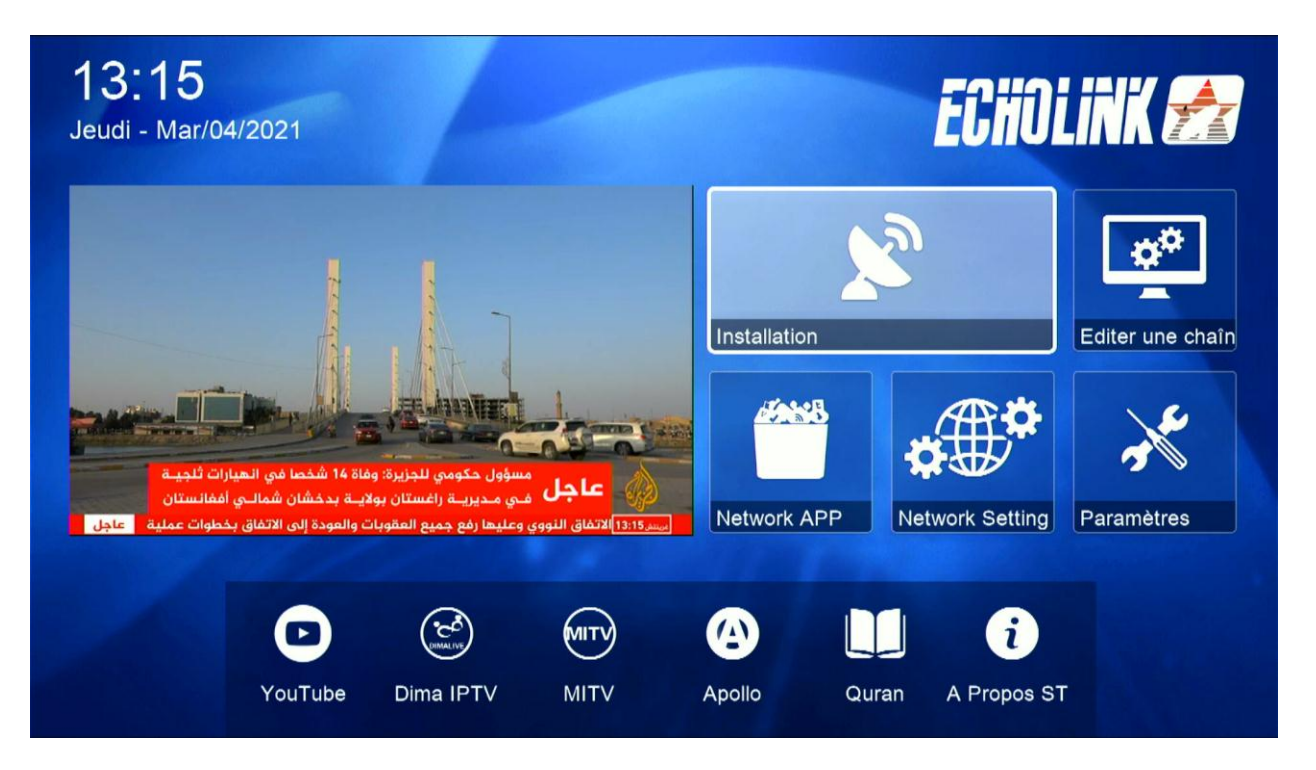

#### نختار Défaut D'usine

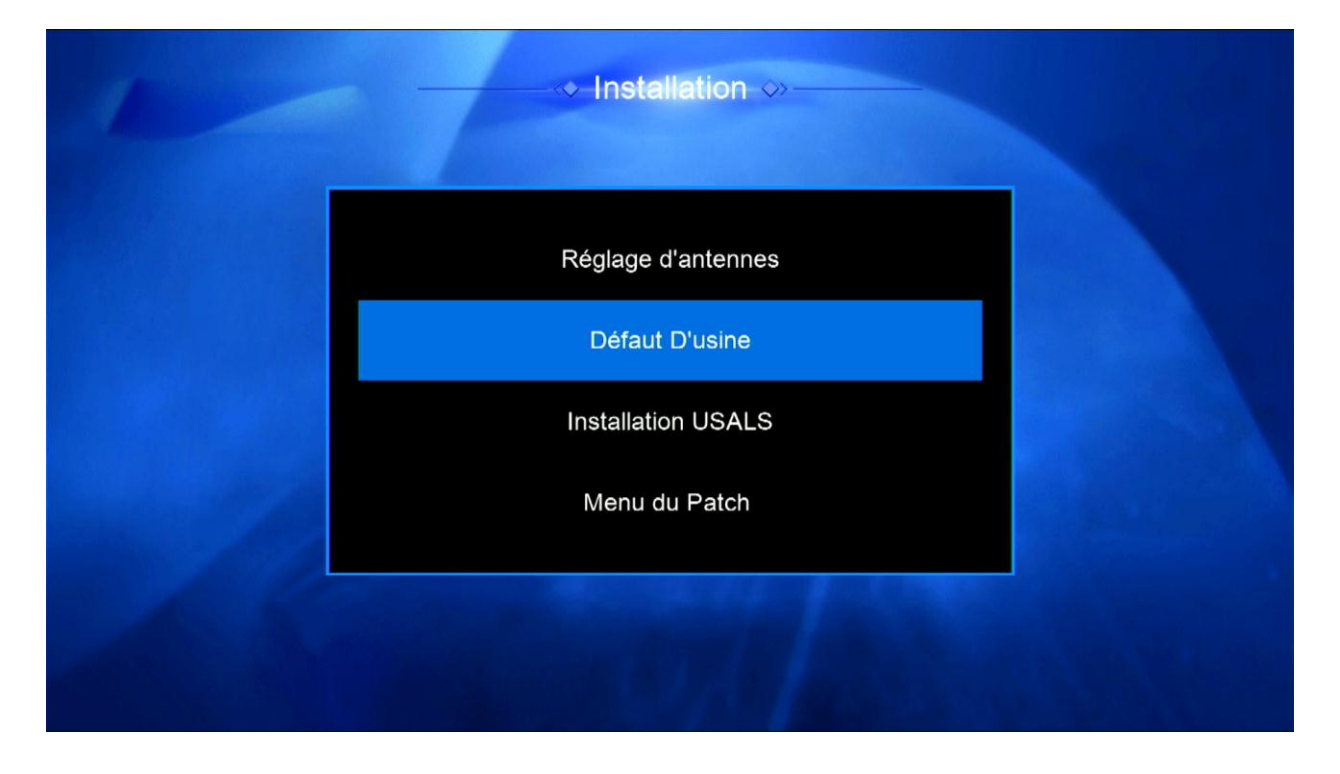

## <u>نختار Tous</u>

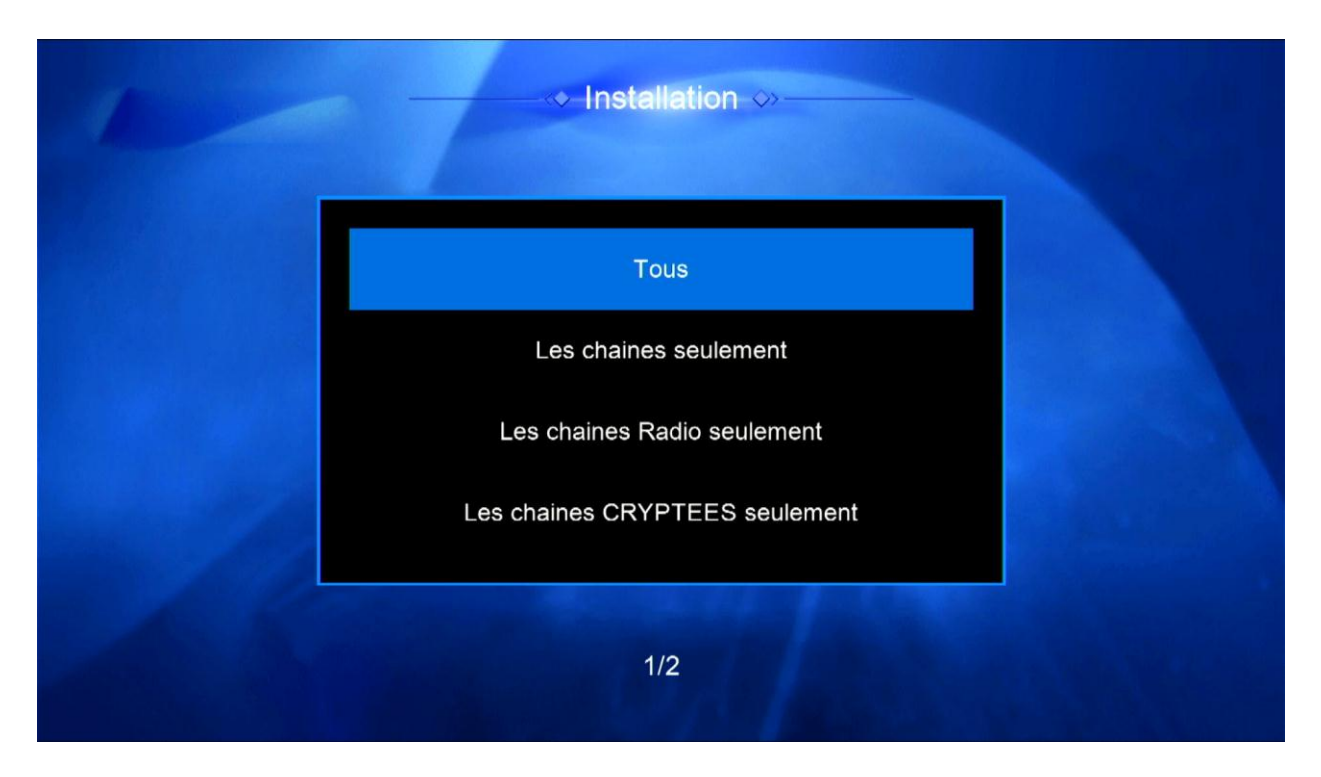

# نضغط على OUI

| Attention                                                                                                    |  |
|----------------------------------------------------------------------------------------------------|--|
| Si vous sélectionnez <oui>,<br/>Données et Paramètres seront<br/>perdues. Demande si vous<br/>continuer?</oui> |  |
| 1/2                                                                                                    |  |

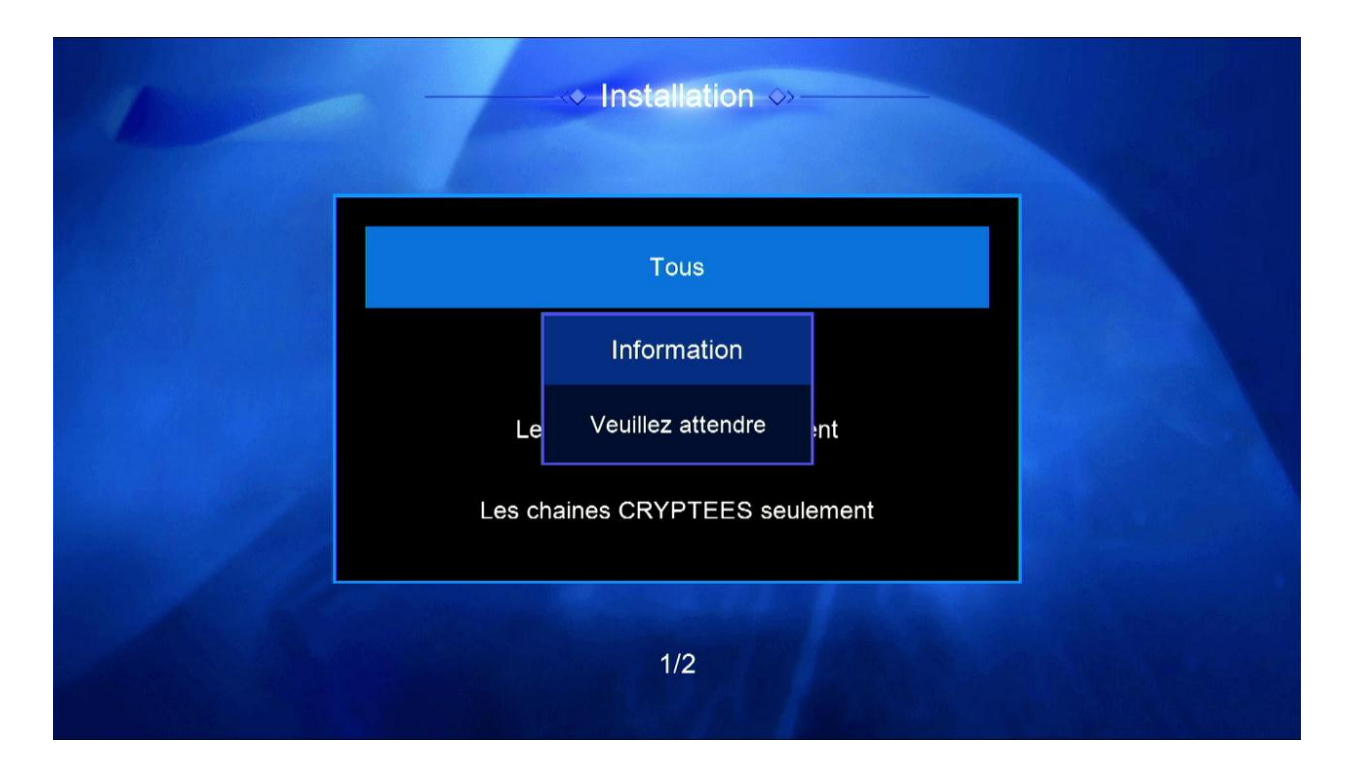

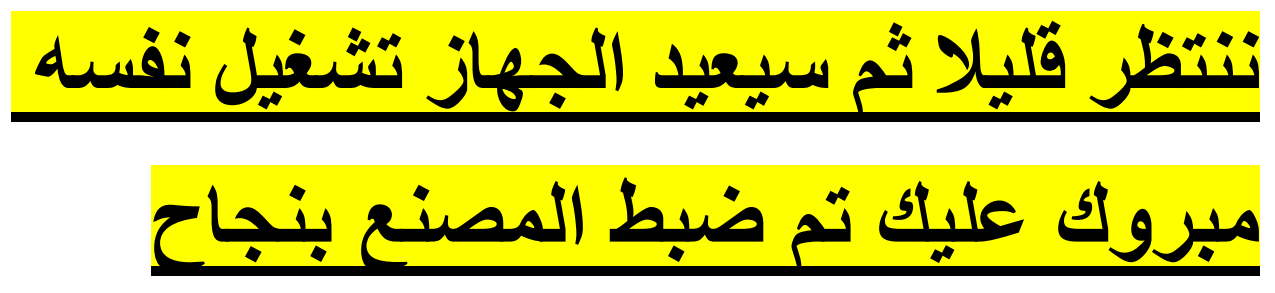